# LocaFox POS Tastatur App

Anleitung zur Installation der kostenlosen LocaFox POS Tastatur App

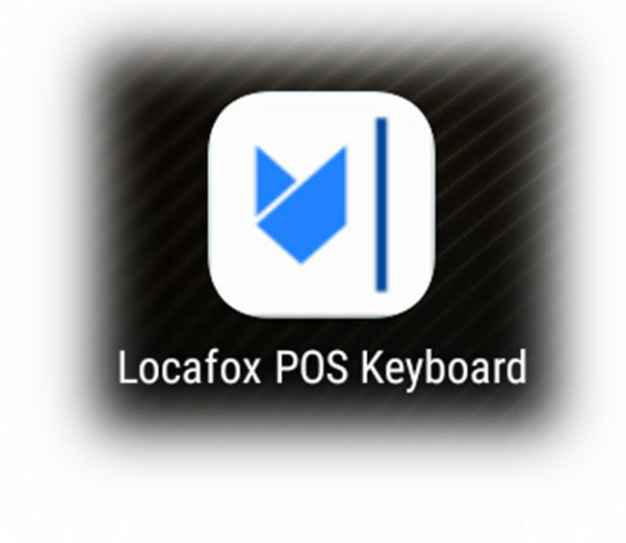

#### Schritt 1: Laden Sie sich die App herunter

- Stellen Sie sicher, dass Ihr Tablet mit dem Internet verbunden ist
- Öffnen Sie die Browser-App "Chrome"
- Geben Sie den folgenden Link oben in das Adressfeld ein: s4t.biz/2wr
- Der Download der Locafox POS Tastatur App beginnt umgehend und kostenlos

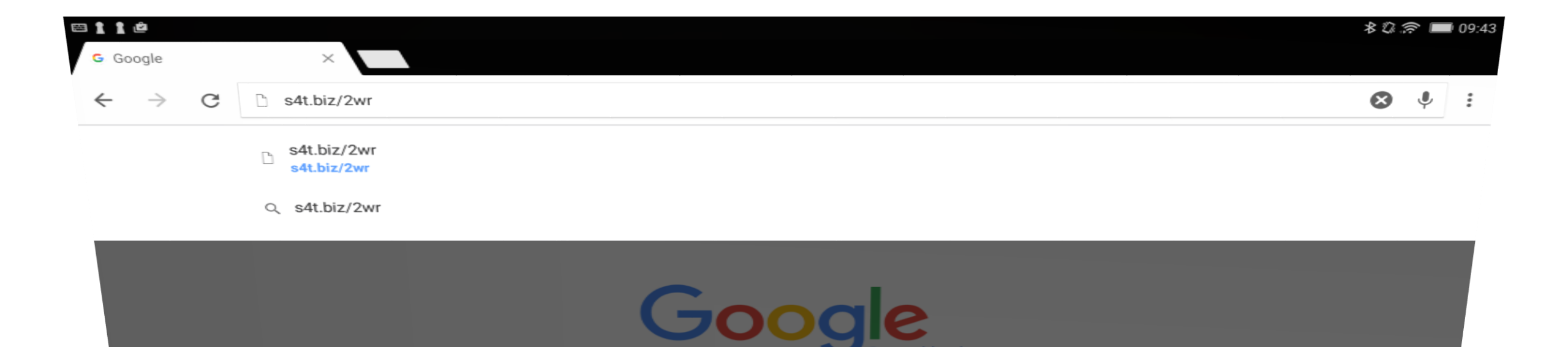

## Schritt 2: Öffnen Sie die heruntergeladene App

- Streichen Sie mit einem Finger vom oberen Rand des Tablets über den Tabletbildschirm
- Klicken Sie auf Locafox-Pos-Keyboard-release

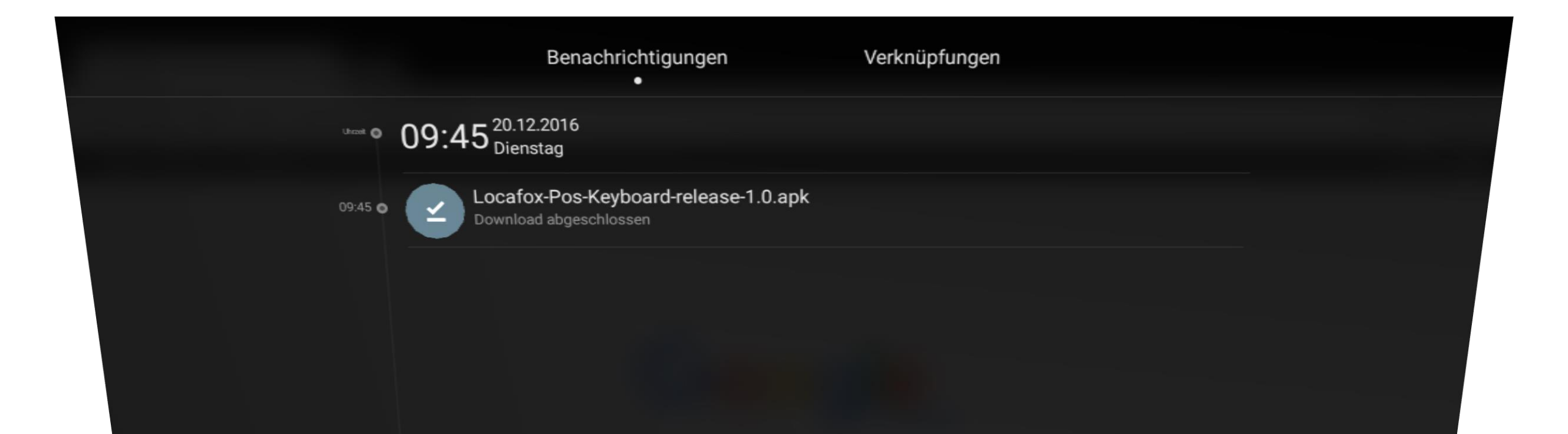

## Schritt 3: Installation der Locafox POS Tastatur App

- Nach abgeschlossenem Download öffnet sich der Installationsbildschirm
- Klicken Sie auf "Installieren" und anschließend auf "Öffnen"
- Im letzten Schritt können Sie die Installationsdatei löschen

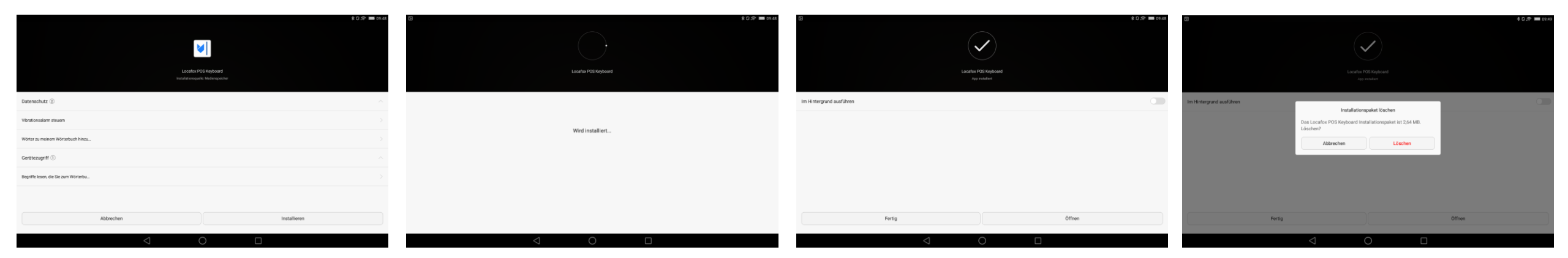

## Schritt 4: Die Einstellungen in der Tastatur App

- Klicken Sie auf ENABLE KEYBOARD, wählen Sie Locafox POS Keyboard aus
- Bestätigen Sie mit OK und klicken Sie unten in der schwarzen Leiste auf das Zurück-Zeichen
- $|\langle |$

- Klicken Sie anschließend auf SET INPUT METHOD
- Wählen Sie Locafox POS Keyboard als Eingabemethode aus
- Klicken Sie unten in der schwarzen Leiste auf 🔘
- Die Installation ist nun erfolgreich abgeschlossen.

| 80.8                                                                                                    | <b>09:49</b> |                               |                              |                                                                                                    | \$D? | 09:49    | 2                    |                         |                    |        | 考 🕼 奈 🔳 09:49 |
|----------------------------------------------------------------------------------------------------|--------------|-------------------------------|------------------------------|----------------------------------------------------------------------------------------------------|------|----------|----------------------|-------------------------|--------------------|--------|---------------|
| Locafox POS Keyboard                                                                                                    |              | Sprache & Eingabe             |                              |                                                                                                    |      |          | Locafox POS Keyboard |                         |                    |        |               |
|                                                                                                    | Tast         | Tastatur und Eingabernethoden |                              |                                                                                                    |      |          |                      |                         |                    |        |               |
| ENABLE KEYBOARD INPUT LANGUAGES                                                                                                    | And          | droid-Tastatur (AOSP)         |                              |                                                                                                    |      |          |                      |                         |                    |        |               |
| SET INPUT METHOD GET DICTIONARIES                                                                                                    | Deut         | tsch                          |                              |                                                                                                    |      |          |                      |                         |                    |        |               |
| Enabling Locatox POS Keyboard                                                                                                    | Goo          | ogle-Tastatur                 |                              |                                                                                                    |      | E        |                      | Eingabernet             | hode auswählen     |        |               |
| aceafor POS Keyboard provides a new Android input method. It is disabled by default, and for security reasons Android doesn't allow programs to change input method settings. Please follow th<br>targs to activate it.                                                                                                    | following    | isch                          |                              |                                                                                                    |      | Lo<br>st |                      | Android-Tastatur (AOSP) |                    | to cha |               |
| Add the keyboard to the system's input method list:                                                                                                    | Hua<br>Swy   | awei Swype                    | А                            | chtung                                                                                                    |      | A        |                      | Google-Tastatur         |                    |        |               |
| Open the system input settings configuration by pressing the Enable Keyboard button above.                                                                                                    |              |                               | Diese Eingabernethode kann o | den gesamten von Ihnen                                                                                                    |      |          |                      | Deutsch                 |                    | ۲      |               |
|                                                                                                    |              | Google Spracheingabe          |                              | eingegebenen Text erfassen, einschließlich persönlicher Daten<br>wie Passwörter und Kreditkartennummern. Sie ist Teil der App |      |          |                      | e<br>Handschrift        |                    | (0)    |               |
| <ul> <li>Acknowledge the warning shown by the system. The system always shows this message when enabling a third-party input method.</li> </ul>                                                                                                    | - Adic       |                               | Locafox POS Keyboard. Möch   | ten Sie diese Eingabernethode                                                                                                 |      |          |                      | n                       |                    |        |               |
| Press the Back button to return to this page.                                                                                                    | Har          | ndschrift                     | verwenden?                   |                                                                                                    |      |          |                      | Huawei Swype            |                    |        |               |
| Choose the currently active input method:                                                                                                    | Hans         | dschrift                      | Abbrechen                    | ок                                                                                                    |      | C        |                      |                         |                    |        |               |
| Press the Set input method button above.                                                                                                    | Jap          | anese IME                     |                              | λ                                                                                                    |      |          |                      | Locafox POS Keyboard    |                    | •      |               |
| - Select Locafox POS Keyboard from the list Select Locafox POS Keyboard from the list Select Locafox POS | Japa         | misch                         |                              |                                                                                                    |      |          |                      |                         |                    |        |               |
|                                                                                                    | Loc          | Locafox POS Keyboard          |                              |                                                                                                    |      | Ve       |                      | Eingaberneth            | oden konfigurieren |        |               |
|                                                                                                    |              |                               |                              |                                                                                                    |      |          |                      |                         |                    |        |               |
|                                                                                                    |              |                               |                              |                                                                                                    |      |          |                      |                         |                    |        |               |
|                                                                                                    |              |                               |                              |                                                                                                    |      |          |                      |                         |                    |        |               |
|                                                                                                    |              |                               |                              |                                                                                                    |      |          |                      |                         |                    |        |               |
|                                                                                                    |              |                               |                              |                                                                                                    |      |          |                      |                         |                    |        |               |
| $\triangleleft$ $\bigcirc$ $\Box$                                                                                                    |              |                               | $\bigtriangledown$           | 0                                                                                                    |      |          |                      | $\bigtriangledown$      | 0                  |        |               |